## **Booking An Appointment**

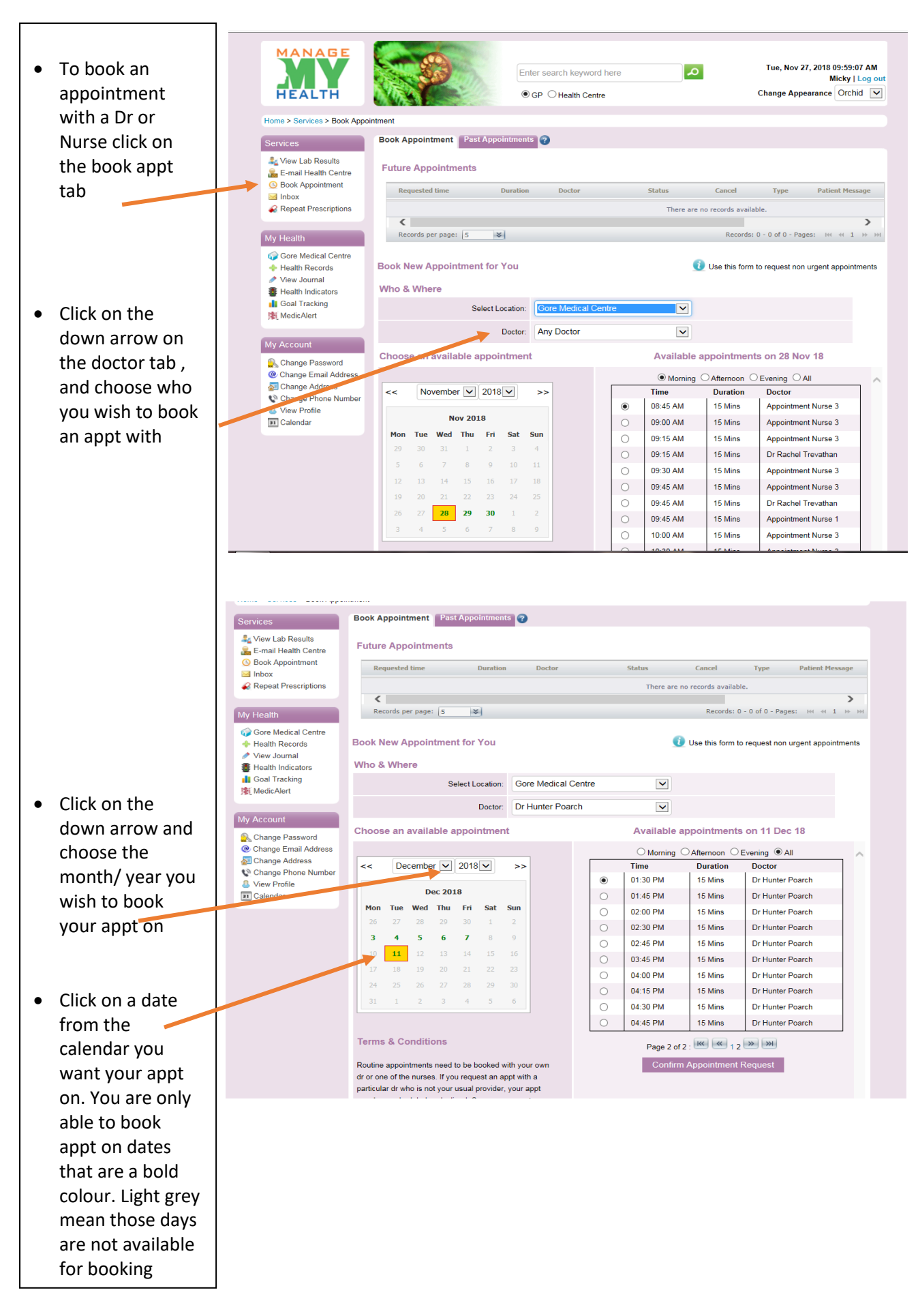

## **Booking An Appointment**

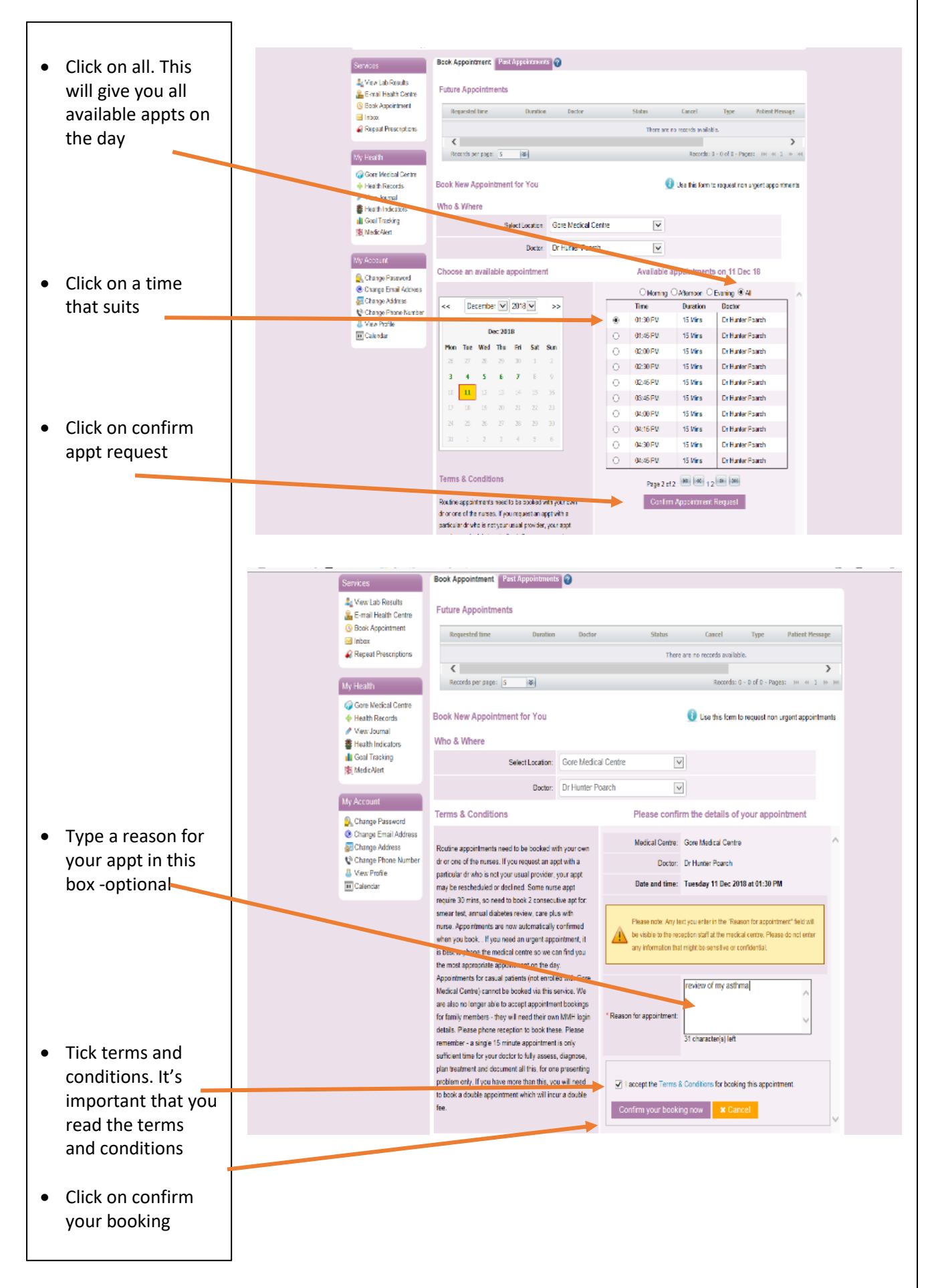

## **Booking An Appointment**

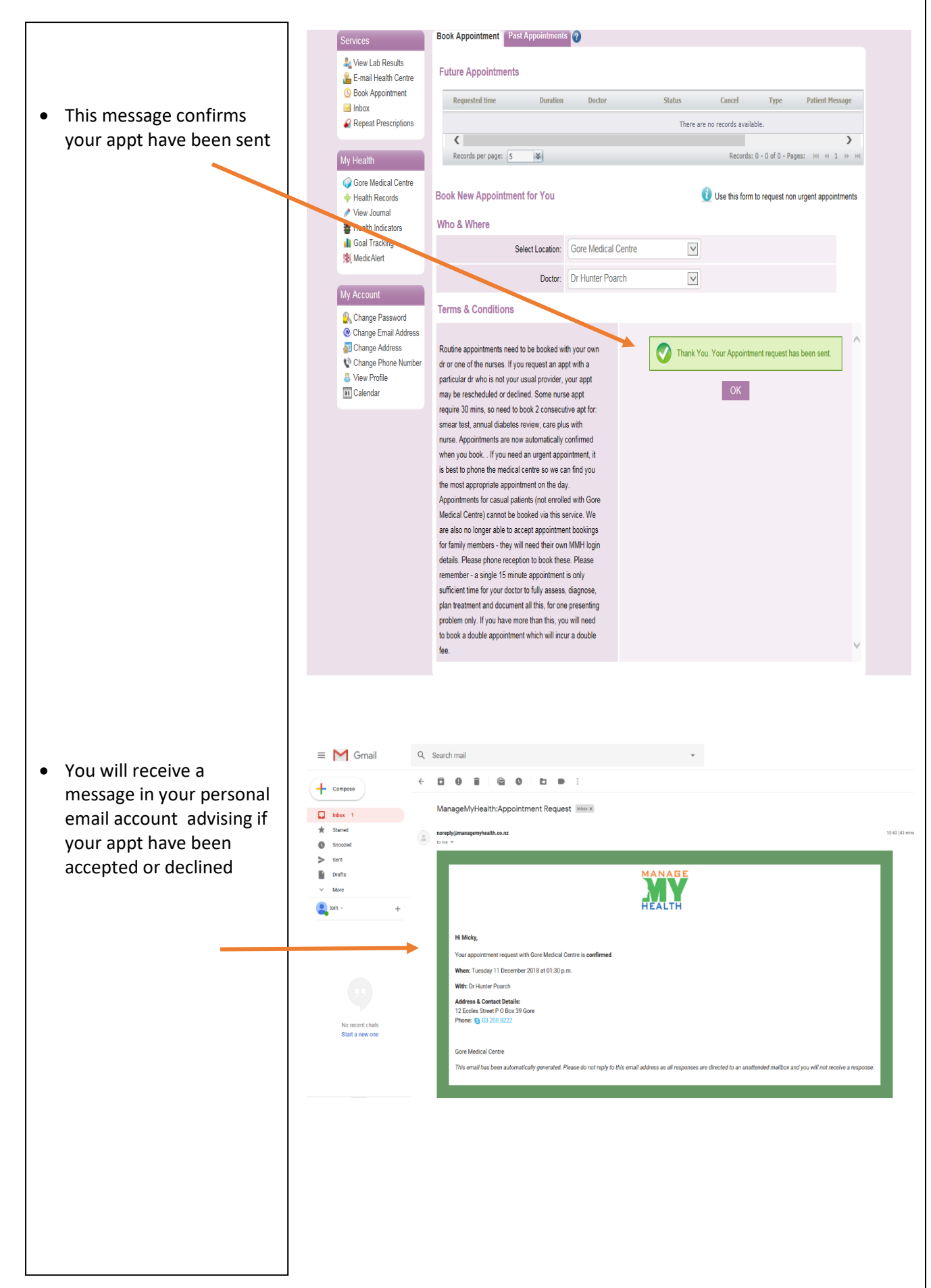